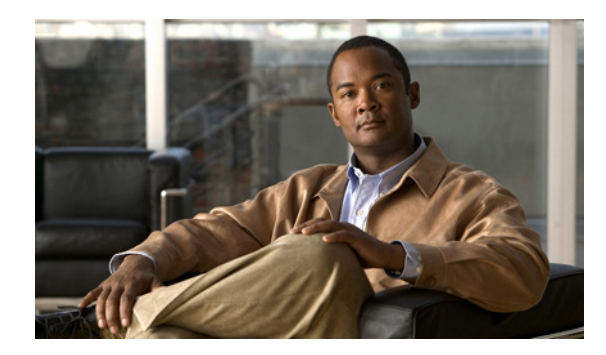

### CHAPTER

# オペレーティングシステムと Cisco Unity Connection の インストール

#### この章は、次の項で構成されています。

- インストールシナリオ (P.2-3)
  - 最初のノード (Connection パブリッシャ サーバ) または Connection クラスタのない Connection サーバに DVD からソフトウェアをインストールする (P.2-3)
  - 後続のノード (Connection サブスクライバ サーバ) に DVD からソフトウェアをインストー ルする (P.2-4)
  - 最初のノード (Connection パブリッシャ サーバ) または Connection クラスタのない Connection サーバのインストール中にパッチを適用する (P.2-4)
  - 後続のサーバ (Connection サブスクライバ サーバ)のインストール中にパッチを適用する (P.2-5)
- インストール前作業 (P.2-6)
- 重要な考慮事項 (P.2-8)
- インストールに関する FAQ (P.2-9)
  - インストールにはどれくらいの時間が必要ですか (P.2-9)
  - どのユーザ名とパスワードを指定する必要がありますか (P.2-9)
  - 強力なパスワードとはどのようなものですか(P.2-10)
  - このインストールでシスコがサポートしているのは、どのようなサーバですか (P.2-10)
  - 他のソフトウェアをサーバにインストールできますか (P.2-10)
- ブラウザ要件 (P.2-11)
- メモリのアップグレードまたはハードディスクの交換(特定のサーバのみ)(P.2-11)
- ハードウェアの設定 (P.2-15)
- DNS 登録の確認 (P.2-15)
- インストール情報の収集 (P.2-16)
- Cisco Unified Communications Answer File Generator の使用方法 (P.2-21)
- インストール中のネットワークエラーの処理 (P.2-22)
- 新しいオペレーティングシステムとアプリケーションのインストール (P.2-23)
  - インストレーション ウィザード内の移動 (P.2-23)
  - インストールの開始 (P.2-23)
  - 既存の設定情報の入力 (P.2-26)
  - パッチの適用 (P.2-26)

- 基本インストールの実行 (P.2-30)
- 最初のノードの設定 (P.2-32)
- 後続のノードの設定 (P.2-33)
- インストール後作業 (P.2-35)
  - デフォルトのアプリケーション ユーザ パスワードの変更 (P.2-35)
  - サービスのアクティブ化 (P.2-35)
  - ログファイルの検査 (P.2-36)

## インストール シナリオ

このマニュアルを使用して、次の各種インストールシナリオを実行できます。

- 最初のノードに DVD からソフトウェアをインストールする
- 後続のノードに DVD からソフトウェアをインストールする
- 最初のノードのインストール中にパッチを適用する
- 後続のノードのインストール中にパッチを適用する

次の項では、これらの各インストール シナリオで実行する必要があるハイレベル タスクの概要に ついて説明します。各ハイレベル タスクには、このマニュアルの別の項へのリンクも含まれ、タス クに関する詳細情報を参照することができます。

## 最初のノード(Connection パブリッシャ サーバ)または Connection クラスタのない Connection サーバに DVD からソフトウェアをインストールする

クラスタ内の最初のノード (Connection パブリッシャ サーバ) または Connection クラスタのない Connection サーバに、DVD に入っているソフトウェアをインストールするには、表 2-1 の手順を実 行します。

#### タスク 詳細情報 ステップ 1 インストール環境に応じて、すべてのインストール インストール前作業の一覧は、表 2-5 (P.2-6) を参照 前作業を実行します。 してください。 ステップ 2 手順に従って、DVD に入っているソフトウェアを P.2-23 の「インストールの開始」を参照してくださ サーバヘインストールします。 12 ステップ 3 手順に従って、基本インストールを実行します。 P.2-30の「基本インストールの実行」を参照してく ださい。 ステップ 4 「First Node Configuration」 ウィンドウが表示された P.2-30 の「基本インストールの実行」のステップ 10 ら、[Yes]を選択して、新しいサーバを最初のノー を参照してください。 ドとして設定します。 ステップ 5 手順に従って、最初のノードを設定します。 P.2-32 の「最初のノードの設定」を参照してくださ $\langle v_{\circ} \rangle$ ステップ 6 インストール環境に応じて、すべてのインストール インストール後作業の一覧は、表 2-10 (P.2-35) を参 後作業を実行します。 照してください。

#### 表 2-1 最初のノードへの DVD からのソフトウェア インストール

## 後続のノード(Connection サブスクライバ サーバ)に DVD からソフトウェアをイン ストールする

Connection サブスクライバ サーバに、DVD に入っているソフトウェアをインストールするには、表 2-2 の手順を実行します。

| 表 2-2 | 後続のノー | ドへの DVD / | からのソフト | ウェア インストーノ | レ |
|-------|-------|-----------|--------|------------|---|
|-------|-------|-----------|--------|------------|---|

|        | タスク                                    | 詳細情報                         |
|--------|----------------------------------------|------------------------------|
| ステップ 1 | インストール環境に応じて、すべてのインストール                | インストール前作業の一覧は、表 2-5 を参照してく   |
|        | 前作業を実行します。                             | ださい。                         |
| ステップ 2 | 手順に従って、DVD に入っているソフトウェアを               | P.2-23 の「インストールの開始」を参照してくださ  |
|        | サーバヘインストールします。                         | ℓ <sup>ν</sup> ₀             |
| ステップ 3 | 手順に従って、基本インストールを実行します。                 | P.2-30の「基本インストールの実行」を参照してく   |
|        |                                        | ださい。                         |
| ステップ 4 | [First Node Configuration] ウィンドウが表示された | P.2-30の「基本インストールの実行」のステップ 10 |
|        | ら、[No]を選択して、新しいサーバを後続のノー               | を参照してください。                   |
|        | ドとして設定します。                             |                              |
| ステップ 5 | 手順に従って、クラスタ内の後続のノードを設定し                | P.2-33 の「後続のノードの設定」を参照してくださ  |
|        | ます。                                    | ℓ <sup>ν</sup> ₀             |
| ステップ 6 | インストール環境に応じて、すべてのインストール                | インストール後作業の一覧は、表 2-10 を参照してく  |
|        | 後作業を実行します。                             | ださい。                         |

## 最初のノード(Connection パブリッシャ サーバ)または Connection クラスタのない Connection サーバのインストール中にパッチを適用する

インストール中にパッチをダウンロードして適用し、最新のリリースにアップグレードできます。 最初のノード (Connection パブリッシャ サーバ) または Connection クラスタのない Connection サー バのインストール中にパッチを適用するには、表 2-3 の手順を実行します。

| 表 2-3 | 最初のノー | ・ドのインストー | -ル中のパッチ適用 |
|-------|-------|----------|-----------|
|-------|-------|----------|-----------|

|        | タスク                                    | 詳細情報                        |
|--------|----------------------------------------|-----------------------------|
| ステップ 1 | インストール環境に応じて、すべてのインストール                | インストール前作業の一覧は、表 2-5 を参照してく  |
|        | 前作業を実行します。                             | ださい。                        |
| ステップ 2 | 手順に従って、DVD に入っているソフトウェアを               | P.2-23 の「インストールの開始」を参照してくださ |
|        | サーバヘインストールします。                         | ℓ ν <sub>o</sub>            |
| ステップ 3 | 手順に従って、ソフトウェア パッチを適用します。               | P.2-26の「パッチの適用」を参照してください。   |
| ステップ 4 | 手順に従って、基本インストールを実行します。                 | P.2-30の「基本インストールの実行」を参照してく  |
|        |                                        | ださい。                        |
| ステップ 5 | [First Node Configuration] ウィンドウが表示された | P.2-30の「基本インストールの実行」のステップ10 |
|        | ら、 <b>[Yes]</b> を選択して、新しいサーバを最初のノー     | を参照してください。                  |
|        | ドとして設定します。                             |                             |
| ステップ 6 | 手順に従って、クラスタ内の最初のノードを設定し                | P.2-32 の「最初のノードの設定」を参照してくださ |
|        | ます。                                    | ℓ ν <sub>o</sub>            |
| ステップ 7 | インストール環境に応じて、すべてのインストール                | インストール後作業の一覧は、表 2-10 を参照してく |
|        | 後作業を実行します。                             | ださい。                        |

## 後続のサーバ(Connection サブスクライバ サーバ)のインストール中にパッチを適用 する

インストール中にパッチをダウンロードして適用し、最新のリリースにアップグレードできます。 Connection サブスクライバ サーバのインストール中にパッチを適用するには、表 2-4 の手順を実行 します。

#### 表 2-4 後続のノードのインストール中のパッチ適用

|        | タスク                                    | 詳細情報                        |
|--------|----------------------------------------|-----------------------------|
| ステップ 1 | インストール環境に応じて、すべてのインストール                | インストール前作業の一覧は、表 2-5 を参照してく  |
|        | 前作業を実行します。                             | ださい。                        |
| ステップ 2 | 手順に従って、DVD に入っているソフトウェアを               | P.2-23 の「インストールの開始」を参照してくださ |
|        | サーバヘインストールします。                         | ℓ ν <sub>o</sub>            |
| ステップ 3 | 手順に従って、ソフトウェア パッチを適用します。               | P.2-26の「パッチの適用」を参照してください。   |
| ステップ 4 | 手順に従って、基本インストールを実行します。                 | P.2-30の「基本インストールの実行」を参照してく  |
|        |                                        | ださい。                        |
| ステップ 5 | [First Node Configuration] ウィンドウが表示された | P.2-30の「基本インストールの実行」のステップ10 |
|        | ら、[No]を選択して、新しいサーバを後続のノー               | を参照してください。                  |
|        | ドとして設定します。                             |                             |
| ステップ 6 | 手順に従って、クラスタ内の後続のノードを設定し                | P.2-33 の「後続のノードの設定」を参照してくださ |
|        | ます。                                    | ℓ ν <sub>o</sub>            |
| ステップ 7 | インストール環境に応じて、すべてのインストール                | インストール後作業の一覧は、表 2-10 を参照してく |
|        | 後作業を実行します。                             | ださい。                        |

## インストール前作業

表 2-5 に、Cisco Unity Connection のインストールを確実に成功させるために実行する必要があるインストール前作業の一覧を示します。

#### 表 2-5 インストール前作業

|        | タスク                                                                                                    | 注意事項                                                                                                    |
|--------|----------------------------------------------------------------------------------------------------|----------------------------------------------------------------------------------------------------|
| ステップ 1 | このマニュアルをすべて読んで、インストール手順<br>をよく理解しておきます。                                                                                                    |                                                                                                    |
| ステップ 2 | メーカーが提供するユーティリティを実行して、す<br>べての新しいサーバ ハードウェア (ハード ドライブ<br>やメモリなど)の完全性を確認します。                                                                                                    |                                                                                                    |
| ステップ 3 | サーバが、サポート対象ハードウェアとして記載さ<br>れ、クラスタの負荷をサポートするのに適した規模<br>であることを確認します。                                                                                                    | サーバモデルの容量については、<br>http://www.cisco.com/en/US/products/ps6509/products_<br>data_sheets_list.htmlの『 <i>Cisco Unity Connection</i><br><i>Supported Platforms List</i> 』を参照してください。<br>初期システム設定以降に発生する増加分を必ず考慮<br>してください。                                                                              |
| ステップ 4 | システム時刻を NTP サーバから取得する場合、後続<br>のノードをインストールする前に、最初のノードが<br>NTP サーバと同期できることを確認してください。                                                                                                    | 詳細については、『Cisco Unified Communications<br>Operating System アドミニストレーションガイド』<br>を参照してください。                                                                                                    |
|        | 最初のノードの NTP ステータスを確認するには、最<br>初のノードのコマンドライン インターフェイスに<br>ログインし、次のコマンドを入力します。<br>utils ntp status                                                                                                    | <b>注意</b><br>最初のノードが NTP サーバとの同期に失敗した場合は、後続のノードのインストールも失敗する可能性があります。                                                                                                    |
| ステップ 5 | ファイアウォールがルーティング パスにない場合<br>は、可能であれば、ノード間のファイアウォールを<br>無効にします。また、インストールが完了するまで、<br>ファイアウォールのタイムアウト設定値を大きくし<br>ます。                                                                                           | ノード間のネットワーク トラフィックの送受信の<br>一時的な許可(これらのノードのファイアウォール<br>ルールを IP any/any に設定するなど)では、必ずし<br>も十分ではありません。タイムアウトによって、ノー<br>ド間の必要なネットワーク セッションをファイア<br>ウォールがクローズすることもあります。                                                                                                    |
| ステップ 6 | Cisco Unity Connection ノード間でネットワーク アド<br>レス変換 (NAT) またはポート アドレス変換 (PAT)<br>を実行しないでください。                                                                                                    |                                                                                                    |
| ステップ 7 | 新しいサーバに接続するスイッチ ポートのネット<br>ワークインターフェイスカード (NIC) 速度と二重<br>設定を記録します。<br>サーバとスイッチ ポートで同一の NIC 設定値を設<br>定する必要があります。GigE (1000/FULL) の場合、<br>NIC とスイッチ ポートの設定値を Auto/Auto に設定<br>する必要があります。ハード値を設定しないでくだ<br>さい。 | ネットワーク耐障害性を使用している場合、交換時<br>にネットワーク耐障害性設定は失われます。アップ<br>グレード後に、各サーバでネットワーク耐障害性を<br>設定する必要があります。<br>シスコのサーバに接続するすべてのスイッチ ポー<br>トで PortFast を有効にします。Portfast が有効になっ<br>ていると、転送の遅延(スパニングツリープロトコ<br>ル(STP)のラーニング状態およびリスニング状態<br>から転送状態に変わるまでにポートが待機する時<br>間)をなくすことによって、スイッチはポートを即<br>座にブロック状態から転送状態にします。 |

#### 表 2-5 インストール前作業(続き)

|         | タスク                                    | 注意事項                                 |
|---------|----------------------------------------|--------------------------------------|
| ステップ 8  | DNS を使用する場合、Cisco Unity Connection のイン | 詳細については、P.2-15の「DNS 登録の確認」を参         |
|         | ストールを計画しているすべてのサーバが DNS に              | 照してください。                             |
|         | 正しく登録されていることを確認します。                    |                                      |
| ステップ 9  | インストールを計画している各サーバの設定を記録                | 設定を記録するには、表 2-8 を参照してください。           |
|         | します。                                   |                                      |
| ステップ 10 | 後続のノードをインストールする前に、最初のノー                | 最初のノードの Cisco Unified Communications |
|         | ド上にある後続のノードをすべて設定します。                  | Manager の管理から、[システム (System)] > [サー  |
|         |                                        | バ (Server)]の順に選択して、後続のノードの IP ア      |
|         |                                        | ドレスを設定します。詳細については、『Cisco Unified     |
|         |                                        | Communications Manager アドミニストレーションガ  |
|         |                                        | イド』を参照してください。                        |

## 重要な考慮事項

インストールを開始する前に、次の要件および推奨事項を考慮してください。

- 既存のサーバにインストールすると、ハードドライブがフォーマットされ、そのドライブの既存データがすべて上書きされます。
- 各 Cisco Unity Connection ノードを必ず無停電電源装置(UPS)に接続して、バックアップ電源 を提供し、システムを保護します。UPS に接続していないと、物理メディアが損傷を受け、新 規インストールが必要になる可能性があります。
- Connection クラスタをインストールする場合、まず最初のノード(パブリッシャ サーバ)に Cisco Unity Connection ソフトウェアをインストールしてから、後続のノード(サブスクライバ サーバ)にインストールします。
- Connection クラスタをインストールする場合、インストール中にサブスクライバサーバがパブ リッシャサーバに接続できることを確認してください。
- 最初のノードでセキュリティパスワードを入力するとき、必ず書き留めて保存してください。 クラスタ内でインストールする後続の各ノードに、同一のパスワードを入力する必要があります。中断による影響を避けるため、オフピーク時またはメンテナンス時にソフトウェアをイン ストールします。
- クラスタ内のパブリッシャ サーバとサブスクライバ サーバは、同一リリースの Cisco Unity Connection を実行する必要があります。クラスタ ソフトウェアのアップグレード中だけは例外 で、一時的な不一致が許容されます。
- スタティック IP アドレッシングを使用してサーバを設定することで、サーバに確実に固定 IP アドレスが割り当てられるようにします。
- インストール中は、どの設定作業も実行しないでください。
- インストールが完了するまでは、シスコで検証済みのどのアプリケーションもインストールしないでください。
- インストールプログラム実行中に入力するディレクトリ名およびファイル名は、大文字と小文 字を区別することに注意してください。
- 160 GB SATA ディスク ドライブを持つサーバ モデル 7825 I3 でのディスク ミラーリングには、約3時間かかります。
- 250 GB SATA ディスク ドライブを持つサーバモデル 7828 I3 でのディスク ミラーリングには、約4時間かかります。
- インストールを開始する前に、手順の説明を十分に注意して読んでください。

## インストールに関する FAQ

この項では、頻繁に寄せられる質問とそれに対する回答を紹介します。インストールを開始する前 に、この項の内容を十分に確認してください。

### インストールにはどれくらいの時間が必要ですか

インストール前およびインストール後の作業を除く、インストール プロセス全体には、サーバタ イプによって 45 ~ 90 分かかります。

### どのユーザ名とパスワードを指定する必要がありますか

(注)

システムはパスワードの強度をチェックします。強力なパスワードの作成に関するガイドラインに ついては、P.2-10の「強力なパスワードとはどのようなものですか」を参照してください。

インストールでは、次のユーザ名とパスワードの指定が必要です。

- 管理者アカウントのユーザ名とパスワード
- アプリケーションユーザ名とパスワード
- セキュリティパスワード

#### 管理者アカウントのユーザ名とパスワード

管理者アカウントのユーザ名とパスワードは、次の領域にログインするために使用します。

- Cisco Unified Communications オペレーティング システムの管理
- Disaster Recovery System
- コマンドラインインターフェイス

管理者アカウントのユーザ名とパスワードを指定するには、次のガイドラインに従います。

- 管理者アカウントのユーザ名:管理者アカウントのユーザ名は、英文字で始まる必要があります。英数字、ハイフン、および下線を使用できます。
- 管理者アカウントのパスワード:管理者アカウントのパスワードは、6 文字以上にする必要があります。英数字、ハイフン、および下線を使用できます。

コマンドラインインターフェイスを使用すると、管理者アカウントのパスワードを変更したり、新 しい管理者アカウントを追加したりできます。詳細については、『*Cisco Unified Communications Operating System アドミニストレーション ガイド*』を参照してください。

#### アプリケーション ユーザ名とパスワード

アプリケーション ユーザ名とパスワードは、システムにインストールされたアプリケーションにア クセスするために使用します。たとえば、次の領域へのアクセスに使用します。

- Cisco Unified Serviceability
- Real-Time Monitoring Tool

アプリケーション ユーザ名とパスワードを指定するには、次のガイドラインに従います。

アプリケーションユーザ名:アプリケーションユーザ名は、英文字で始まる必要があります。
 英数字、ハイフン、および下線を使用できます。

アプリケーションユーザのパスワード:アプリケーションユーザのパスワードは、6文字以上にする必要があります。英数字、ハイフン、および下線を使用できます。

コマンドライン インターフェイスを使用すると、アプリケーション ユーザ名とパスワードを変更 できます。詳細については、『Cisco Unified Communications Operating System アドミニストレーショ ンガイド』を参照してください。

#### セキュリティ パスワード

クラスタが設定されている場合、このパスワードによって、Connection がパブリッシャ サーバとサ ブスクライバ サーバ間の通信を認証します。このパスワードは、パブリッシャ サーバとサブスク ライバ サーバで必ず同一である必要があります。

セキュリティパスワードは、6文字以上にする必要があります。英数字、ハイフン、および下線を 使用できます。

### 強力なパスワードとはどのようなものですか

インストール ウィザードは、強力なパスワードが入力されたかどうかを確認します。強力なパス ワードを作成するには、次の推奨事項に従います。

- 大文字と小文字を混在させる。
- 文字と数字を混在させる。
- ハイフンと下線を含める。
- 長いパスワードは短いパスワードに比べて強力であり、安全である。

次のタイプのパスワードは避けてください。

- 数字と組み合せる場合でも、固有名詞や辞書にある単語などのわかりやすい単語を使用しない。
- わかりやすい単語を逆にしない。
- aaabbb、qwerty、zyxwvuts、123321 などの単語または数字のパターンを使用しない。
- 他の言語のわかりやすい単語を使用しない。
- 誕生日、郵便番号、子供やペットの名前など、あらゆる種類の個人情報を使用しない。

## このインストールでシスコがサポートしているのは、どのようなサーバですか

サポート対象のサーバについては、

http://www.cisco.com/en/US/products/ps6509/products\_data\_sheets\_list.html の『Cisco Unity Connection Supported Platforms List』を参照してください。

### 他のソフトウェアをサーバにインストールできますか

ソフトウェアのインストールおよびアップグレードはすべて、Cisco Unified Communications オペ レーティング システムの管理を使用して行う必要があります。アップロードおよび処理できるの は、シスコシステムズが承認したソフトウェアだけです。承認されていないサードパーティ製また は Windows ベースのソフトウェア アプリケーションは、インストールや使用ができません。

## ブラウザ要件

Cisco Unified Serviceability、Cisco Unified Communications オペレーティング システムの管理、および Disaster Recovery System には、次のブラウザでアクセスできます。

- Microsoft Internet Explorer バージョン 6.x またはバージョン 7.x
- Netscape Navigator バージョン 7.1 以降

Cisco Unity Connection の管理および Cisco Unity Connection Serviceability にアクセスするための最新 のブラウザ要件については、

http://www.cisco.com/en/US/docs/voice\_ip\_comm/connection/7x/requirements/7xcucsysreqs.html から入手 可能な、『*Cisco Unity Connection システム要件*』の「ソフトウェア要件:管理者ワークステーショ ン」の項を参照してください。

シスコは、本書または『システム要件』に記載されている以外のブラウザをサポートまたはテスト していません。

## メモリのアップグレードまたはハード ディスクの交換(特定のサーバ のみ)

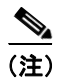

メモリのアップグレードまたはハードディスクの交換を必要としないサーバを使用する場合、この 項は省略してください。

既存の Cisco Unity Connection システムをバージョン 7.x にアップグレードし、ユーザデータとボイスメッセージを保持する場合は、

http://www.cisco.com/en/US/docs/voice\_ip\_comm/connection/7x/upgrade/guide/7xcucrugx.html の 『*Cisco Unity Connection リコンフィギュレーション アップグレード ガイド Release 7.x*』の該当する 章を参照してください。

Cisco Unity Connection との使用が認定されているサーバの中には、次のことが必要なものがあります。

- あらゆる設定で Connection 7.x を実行するためのメモリ アップグレード。
- ・ 音声認識とデジタルネットワーキングの両方が設定されている場合、指定された数の
   Connection ユーザをサポートするためのメモリアップグレード。
- Connection クラスタをサポートするためのハードディスクの交換。

http://www.cisco.com/en/US/products/ps6509/products\_data\_sheets\_list.html の『*Cisco Unity Connection Supported Platforms List*』の該当するサーバの表を参照してください。

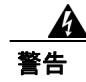

オン/オフスイッチのあるシステムで作業を始める場合は、はじめに電源スイッチをオフにし、電源コードのプラグを抜いてください。ステートメント 1

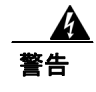

シャーシを開ける前に、TNV(Telephone Network Voltage; 電話網電圧)に接触しないように電話 網ケーブルの接続を切ります。ステートメント 2

A 警告

この装置の設置およびメンテナンス作業は、AS/NZS 3260 の 1.2.14.3 条に定義されているサービス 要員が行う必要があります。ステートメント 88

A 警告

この手順を行う際には、ESD によるカードの損傷を防ぐため、静電気防止用リスト ストラップを 着用してください。電気ショックを防ぐために、装置の背面を直接手や金属で触らないようにしま す。ステートメント 94

警告

保護カバーは製品に不可欠な部品です。保護カバーを取り付けずに装置を動作させないでください。保護カバーを取り付けずに装置を動作させると、安全認可が無効になり、火災や感電のリスクが生じます。ステートメント 117

警告

雷が発生しているときは、システムに手を加えたり、ケーブルの接続や取り外しを行わないでくだ さい。ステートメント 1001

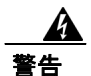

必ず設置手順を読んでから、システムを電源に接続してください。ステートメント 1004

警告

この装置をラックに設置したり保守作業を行ったりするときは、人身事故を防ぐため、システムが 安定しているかどうかを十分に確認する必要があります。次の注意事項に従ってください。

・ラックにこの装置を単独で設置する場合は、ラックの一番下に設置します。

・ラックに別の装置がすでに設置されている場合は、最も重量のある装置を一番下にして、重い順に下から上へ設置します。

・ラックに安定器具が付属している場合は、その安定器具を取り付けてから、装置をラックに設置 するか、またはラック内の装置の保守作業を行ってください。ステートメント 1006

警告

不適切なバッテリに交換すると、爆発の危険性があります。製造元が推奨するものと同じまたは同 等のバッテリだけを使用してください。使用済みバッテリは、製造元が指示する方法に従って処分 してください。ステートメント 1015

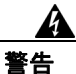

この装置は立ち入り制限区域内に設置することが前提になっています。立ち入り制限区域とは、鍵、 錠、またはその他の保全手段を使用しないと立ち入ることができない区域です。 ステートメン ト 1017

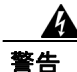

感電事故を防ぐため、Safety Extra-low Voltage(SELV)回路を Telephone-Network Voltage(TNV; 電話網電圧)回路に接続しないでください。LAN ポートには SELV 回路、WAN ポートには TNV 回路が使用されています。LAN ポートおよび WAN ポートによっては、どちらも RJ-45 コネクタ が使用されている場合があります。ケーブルを接続するときは注意してください。ステートメン ト 1021

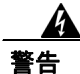

火災の危険性を抑えるため、No. 26 AWG 以上の通信回線コードだけを使用してください。ステー トメント 1023

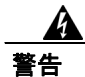

この装置はアース接続する必要があります。アース導体を破損しないよう注意し、アース導体を正 しく取り付けないまま装置を稼働させないでください。アース接続が適正であるかどうかわからな い場合には、電気検査機関または電気技術者に相談してください。ステートメント 1024

警告

ブランクの前面プレートおよびカバーパネルは、3 つの重要な役割を果たします。シャーシ内部の 危険な電圧および電流に接触しないように防御の役割を果たします。他の機器に悪影響を与える EMI(電磁干渉)を外に出しません。さらに、シャーシ全体に冷却用の空気を流します。カード、 前面プレート、前面カバー、および背面カバーがすべて取り付けられてから、システムを稼働させ てください。ステートメント 1029

警告

この装置の設置、交換、保守は、訓練を受けた相応の資格のある人が行ってください。ステートメント 1030

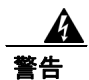

この製品を廃棄処分する際は、各国の法律および規制に従って取り扱ってください。ステートメント 1040

(これらの安全警告の翻訳は、

http://www.cisco.com/en/US/docs/voice\_ip\_comm/connection/regulatory/compliance/ucwarns.html にある 『Regulatory Compliance and Safety Information for Cisco Unity Connection』を参照してください。) メモリをアップグレードまたはハード ディスクを交換するには(特定のサーバのみ)

- **ステップ1** カバーを取り外します。
- **ステップ2** メモリをアップグレードしない場合は、ステップ3に進みます。

『Cisco Unity Connection Supported Platforms List』に記載されているサーバモデルに従って、適切な スロットまたは位置にメモリモジュールを取り付けます。

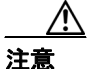

新しいメモリ モジュールを間違ったスロットに取り付けると、モジュールが取り付けら れたことをサーバとオペレーティング システムが認識できず、Cisco Unity Connection の パフォーマンスが低下する可能性があります。

**ステップ3** ハードディスクを交換しない場合は、ステップ4に進みます。

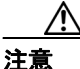

意 ハードディスクを交換する場合は、既存のハードディスクを取り外し、同じ数のハードディスクを取り付ける必要があります。ハードディスクの数が異なると、Cisco Unity Connection のインストールは失敗します。

次のようにハードディスクを交換します。

- a. どのハード ディスクがどのハードディスク スロットにあるかなど、サーバ内のハード ディス クの現在の位置を書き留めます。交換が失敗し、現在の設定に戻す場合は、既存のハード ディ スクを現在の位置に戻す必要があります。
- **b.** ドライブ トレイをサーバから取り外します。
- c. 古いハードディスクをドライブトレイから取り外します。
- **d.** 新しいハードディスクをドライブトレイに挿入します。
- e. 手順 a. で書き留めた位置にドライブトレイを再度取り付けます。

ステップ4 カバーを再度取り付けます。

## ハードウェアの設定

ソフトウェアのインストールと同時に、システム インストーラは、新しいオペレーティング シス テムおよび Cisco Unity Connection 用に、システムの BIOS および RAID の設定値を設定します。イ ンストール中に設定される BIOS 設定値については表 2-6 を、RAID 設定値については表 2-7 を参照 してください。

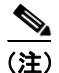

インストール中にハードウェア設定プロセスが失敗した場合は、IBM サーバと HP サーバの両方に あるブート時ユーティリティを使用して、表 2-6 および表 2-7 に示す RAID と BIOS の設定値を手 動で設定できます。

#### 表 2-6 HP サーバおよび IBM サーバの BIOS 設定値

| HP サーバ                                | IBM サーバ                     |
|---------------------------------------|-----------------------------|
| OS Selection: Linux (新しいモデルには適用されません) | OS Selection:適用されません        |
| Boot order : CD, C:, Floppy           | Boot order : CD, C:, Floppy |
| Post F1 prompt : Delayed              | Post F1 prompt : Delayed    |
| Hyperthreading : Enabled              | Hyperthreading : Enabled    |

#### 表 2-7 RAID 設定値

| MCS 7825 サーバ(HP および<br>IBM)                                                    | MCS 7835 サーバ(HP および<br>IBM) | MCS 7845 サーバ(HP および<br>IBM) |
|--------------------------------------------------------------------------------|-----------------------------|-----------------------------|
| Software RAID                                                                  | Logical drives : 1          | Logical drives : 2          |
| Software RAID                                                                  | RAID type : $1(1+0)$        | RAID type : $1(1+0)$        |
| ★ (注) HP 7825H1 および IBM 7825H1 では、SATA RAID が有効、RAID タイプが 1(1+0)、論理ドライブが 1 です。 |                             |                             |

## DNS 登録の確認

DNS を使用する場合は、次の手順で、追加するすべてのサーバが DNS に正しく登録されていることを確認します。

#### 手順

- ステップ1 コマンドプロンプトを開きます。
- ステップ2 ping DNS\_name と入力して、DNS 名で各サーバに ping を実行します。
- ステップ3 nslookup IP\_address と入力して、IP アドレスで各サーバをルックアップします。

## インストール情報の収集

表 2-8 を使用して、サーバに関する情報を記録します。Connection クラスタのない Connection サー バ、またはクラスタ内にインストールする各 Connection サーバに関して、この情報を収集します。 すべての情報を取得する必要はありません。ご使用のシステムおよびネットワークの設定に関連の ある情報だけを収集します。この表をコピーして、個々の表に各サーバの入力値を記録する必要が あります。

(注)

一部のフィールドは省略可能で、設定に適用されないことがあります。たとえば、インストール中 に SMTP ホストを設定しない場合、パラメータは表示され続けますが、値を入力する必要はありま せん。

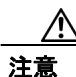

一部のフィールドはインストール後に変更できません。変更するにはソフトウェアの再インストー ルが必要になります。正しい値を入力してください。

表の右端の列は、インストール後にフィールドを変更できるかどうかを示します。変更できる場合、適切なコマンドラインインターフェイス(CLI)コマンドを記載しています。

#### 表 2-8 ノード設定データ

| パラメータ                          | 説明                                                                                                    | インストール後に値を変更できるか                                                                                                    |
|--------------------------------|----------------------------------------------------------------------------------------------------|----------------------------------------------------------------------------------------------------|
| Administrator ID<br>入力值:       | このフィールドには、CLI へのセキュア シェ<br>ル アクセスに使用する管理者アカウントの<br>ユーザ ID を指定します。この ID は、Cisco<br>Unified Communications オペレーティング シ<br>ステムの管理および Disaster Recovery System<br>にログインするために使用されます。                                                             | <ul> <li>いいえ。インストール後に入力値を変更することはできません。</li> <li>(注) インストール後に、管理者アカウントを追加作成できますが、元の管理者アカウントのユーザ ID を変更することはできません。</li> </ul> |
| Administrator Password<br>入力值: | このフィールドには、CLI へのセキュアシェ<br>ルアクセスに使用する管理者アカウントの<br>パスワードを指定します。このパスワード<br>は、Cisco Unified Communications オペレー<br>ティング システムの管理および Disaster<br>Recovery System にログインするために使用<br>されます。<br>パスワードは 6 文字以上にする必要があり<br>ます。英数字、ハイフン、および下線を使用<br>できます。 | はい。 次の CLI コマンドを使用して、インス<br>トール後に入力値を変更できます。<br>CLI > set password admin                                                    |
| Application User Name<br>入力值:  | Cisco Unity Connection の管理や Cisco Unity<br>Connection Serviceability など、システムにイ<br>ンストールされているアプリケーションの<br>デフォルトのユーザ名として、アプリケー<br>ションユーザ名を使用します。                                                                                             | はい。 次の CLI コマンドを使用して、インス<br>トール後に入力値を変更できます。<br>CLI > utils reset_ui_administrator_name                                     |

| パラメータ                     | 説明                                                         | インストール後に値を変更できるか                            |
|---------------------------|------------------------------------------------------------|---------------------------------------------|
| Application User Password | Cisco Unity Connection の管理や Cisco Unity                    | はい。 次の CLI コマンドを使用して、インス                    |
| 入力值:                      | Connection Serviceability など、システムにイ                        | トール後に入力値を変更できます。                            |
|                           | ンストールされているアプリケーションの                                        | CLI > utils reset_ui_administrator_password |
|                           | テフォルトのバスワードとして、アブリケー                                       |                                             |
| Country                   | ションユーリハスシートを使用しより。                                         | はい、海ののロコマンドた体田して、インス                        |
|                           | インストールりる週辺な国を一見から迭状                                        | はい。次のCLIコマントを使用して、インス<br>トール後に入力値を変更できます    |
| 入刀框:                      |                                                            |                                             |
|                           |                                                            | CL1 > set web-security                      |
|                           | (注)         入力した値は、証明書署名要求<br>(CSR)の生成に使用されます。             |                                             |
| DHCP                      | DHCP を使用してサーバのネットワーク設                                      | はい。 次の CLI コマンドを使用して、インス                    |
| 入力值:                      | 定値を自動的に設定する場合は、[Yes]を選                                     | トール後に入力値を変更できます。                            |
|                           | 択します。                                                      | CLI > set network dhcp                      |
|                           | [Yes] を選択した場合は、DNS または固定                                   |                                             |
|                           | の設定の入力を要求されません。                                            |                                             |
|                           | [No]を選択した場合は、ホスト名、IPアド                                     |                                             |
|                           | レス、IPマスク、およびゲートウェイを入力                                      |                                             |
|                           | する必要があります。                                                 |                                             |
| DNS Enable                | DNS サーバは、ホスト名を IP アドレスに、                                   | はい。次の CLI コマンドを使用して、インス                     |
| 入力值:                      | またはIP アドレスをホスト名に解決しま<br>ナ DNR H 」 たまま                      | トール後に人力値を変更できます。                            |
|                           | り。DINS リーハパない場合は、[NO] を八刀<br>します。                          | CLI > set network dns                       |
|                           | DNS サーバがある場合は、[Yes] を入力し                                   |                                             |
|                           | て DNS を有効にすることを推奨します。                                      |                                             |
|                           |                                                            |                                             |
|                           | ☐ (注) DNS が有効でない場合は、すべての                                   |                                             |
|                           | ネットワーク デバイスに対して IP                                         |                                             |
|                           | アドレスのみ(ホスト名ではなく)                                           |                                             |
|                           |                                                            |                                             |
| DNS Primary               | ブフイマリ DNS サーバとして指定する DNS<br>サーバの ID アドレスを入力します。ID アド       | はい。次の CLI コマンドを使用して、インス                     |
| 人力值:                      | リーンの IF アドレスを入力します。 IF アドレスは ddd ddd ddd $ddd$ のドット付き 10 進 | トール後に八万胆を変更てさます。                            |
|                           | 数形式で入力します。                                                 | CLI > set network dns                       |
|                           | DNS た [Vas] に設定した 提合 (DNS 右効)                              |                                             |
|                           | このフィールドは必須です。                                              |                                             |
| DNS Secondary             | オプションのセカンダリ DNS サーバとして                                     | はい。 次の CLI コマンドを使用して、インス                    |
| (オプション)                   | 指定する DNS サーバの IP アドレスを入力し                                  | トール後に入力値を変更できます。                            |
| 入力值:                      | ます。                                                        | CLI > set network dns                       |
|                           |                                                            |                                             |
|                           |                                                            |                                             |

| パラメータ           | 説明                                                                                                    | インストール後に値を変更できるか                                                                                                    |
|-----------------|----------------------------------------------------------------------------------------------------|----------------------------------------------------------------------------------------------------|
| Domain          | このフィールドは、このマシンが属するドメ                                                                                                    | はい。 次の CLI コマンドを使用して、インス                                                                                                    |
| 入力值:            | インの名前を表します。                                                                                                    | トール後に入力値を変更できます。                                                                                                    |
|                 | DNS を [Yes] に設定した場合、このフィー<br>ルドは必須です。                                                                                                    | CLI > set network domain                                                                                                    |
| Gateway Address | ネットワーク ゲートウェイの IP アドレスを                                                                                                    | はい。 次の CLI コマンドを使用して、インス                                                                                                    |
| 入力值:            | 入力します。                                                                                                    | トール後に入力値を変更できます。                                                                                                    |
|                 | ゲートウェイがない場合でも、このフィール<br>ドに 255.255.255.255 を指定する必要があり<br>ます。ゲートウェイがない場合、通信対象が<br>同じサブネットのデバイスに制限される可<br>能性があります。                                                                                                    | CLI >set network gateway                                                                                                    |
|                 | DHCP を [No] に設定した場合、このフィー<br>ルドは必須です。                                                                                                    |                                                                                                    |
| Hostname        | サーバで一意のホスト名を入力します。                                                                                                    | はい。インストール後に入力値を変更できま                                                                                                    |
| 入力值:            | ホスト名は最大 64 文字で、英数字とハイフ<br>ンを使用できます。                                                                                                    | す。 詳細については、                                                                                                    |
|                 | DHCP を [No] に設定した場合、このフィー<br>ルドは必須です。                                                                                                    | nup.//www.cisco.com/en/OS/docs/voice_p_com<br>m/connection/7x/upgrade/guide/7xcucrugx.html<br>から入手可能な、『 <i>Cisco Unity Connection リ</i><br><i>コンフィギュレーション アップグレード ガ</i><br>イド <i>Release 7.x</i> 』の「Cisco Unity Connection<br>7.x サーバの名前の変更」の章を参照してく<br>ださい。                           |
| IP Address      | サーバの IP アドレスを入力します。                                                                                                    | はい。インストール後に入力値を変更できま                                                                                                    |
| 入力値:            | DHCP を [No] に設定した場合、このフィー<br>ルドは必須です。                                                                                                    | す。<br>詳細については、<br>http://www.cisco.com/en/US/docs/voice_ip_com<br>m/connection/7x/upgrade/guide/7xcucrugx.html<br>から入手可能な、『 <i>Cisco Unity Connection リ</i><br><i>コンフィギュレーション アップグレード ガ</i><br><i>イド Release 7.x</i> 』の「Cisco Unity Connection<br>7.x サーバの IP アドレスの変更」の章を参照<br>してください。 |
| IP Mask         | このマシンの IP サブネット マスクを入力し                                                                                                    | はい。 次の CLI コマンドを使用して、インス                                                                                                    |
| 入力值:            | ます。                                                                                                    | トール後に入力値を変更できます。                                                                                                    |
|                 | DHCPを [No] に設定した場合、このフィー<br>ルドは必須です。                                                                                                    | CLI >set network ip eth0                                                                                                    |
| Location        | サーバの適切なロケーションを選択します。                                                                                                    | はい。次の CLI コマンドを使用して、インス                                                                                                    |
| 入力值:            |                                                                                                    | トール後に入力値を変更できます。                                                                                                    |
|                 | <ul> <li>▲     <li>(注) 入力した値は、証明書署名要求<br/>(CSR)の生成に使用されます。     <li>●     <li>●      <li>●     </li> <li>●      <li>●      <li>●      </li> <li>●     </li> <li>●     </li> <li>●     </li> <li>●     </li> <li>●     </li> <li>●     </li> <li>●     </li> <li>●     </li> <li>●     </li> <li>●      </li> <li>●     </li> <li>●      </li> <li>●     </li> <li>●      </li> <li>●      </li> <li>●     </li> <li>●      </li> <li>●      </li> <li>●</li></li></li></li></li></li></li></li></li></li></li></li></li></li></li></li></li></li></li></li></li></li></li></li></li></li></li></li></li></li></li></li></li></li></li></li></li></li></ul> | CLI > set web-security                                                                                                    |

| パラメータ        | 説明                                                      | インストール後に値を変更できるか         |
|--------------|---------------------------------------------------------|--------------------------|
| MTU Size     | 最大伝送ユニット (MTU) は、このホスト                                  | はい。 次の CLI コマンドを使用して、インス |
| 入力值:         | がネットワーク上で伝送する最大パケット                                     | トール後に入力値を変更できます。         |
|              | をバイト単位で表します。                                            | CLI > set network mtu    |
|              | ネットワークの MTU サイズをバイト単位で                                  |                          |
|              | 入力します。ネットワークの MTU 設定値が                                  |                          |
|              | わからない場合は、デフォルト値を使用して                                    |                          |
|              |                                                         |                          |
|              | デフォルト:1500 バイト                                          |                          |
|              | MTU 設定値は、クラスタ内のすべてのノー                                   |                          |
|              | ドで同一である必要があります。                                         |                          |
| NIC Duplex   | ネットワーク インターフェイス カード                                     | はい。次の CLI コマンドを使用して、インス  |
| 入力值:         | (NIC) の一重モードを Full または Half から<br>選択します                 | トール後に人刀値を変更できます。         |
|              |                                                         | CLI > set network nic    |
|              |                                                         |                          |
|              | (注) このパラメータが表示されるのは、                                    |                          |
|              | 日朝不コシエーションの使用を選択<br>していない場合のみです。                        |                          |
| NIC Speed    |                                                         | はい。次の CLI コマンドを使用して、インス  |
|              | たは1秒あたり100メガビットから選択し                                    | トール後に入力値を変更できます。         |
|              | ます。                                                     | CLI > set network nic    |
|              |                                                         |                          |
|              | (注) このパラメータが表示されるのは、                                    |                          |
|              | 自動ネゴシエーションの使用を選択                                        |                          |
|              | していない場合のみです。                                            |                          |
| NTP Server   | 同期対象の1つまたは複数のネットワーク                                     | はい。次の CLI コマンドを使用して、インス  |
| 入力值:         | ダイム フロトコル (NIP) サーバのホスト名<br>またけ $\mathbf{D}$ アドレスを入力」ます | トール後に入刀値を変更でさます。         |
|              |                                                         | CLI > utils ntp config   |
|              |                                                         |                          |
|              | <b>(注)</b> 最大5つのNTPサーバを入力できま<br>オ                       |                          |
|              | <u> </u>                                                |                          |
| Organization | 組織名を入力します。                                              | はい。次の CLI コマンドを使用して、インス  |
| 入力值:         |                                                         | トール俊に八川恒を変更でさます。         |
|              | (注) 入力した値は、証明書署名要求                                      | CLI > set web-security   |
|              | (CSR)の生成に使用されます。                                        |                          |

| パラメータ             | 説明          |                                           | インストール後に値を変更できるか                             |
|-------------------|-------------|-------------------------------------------|----------------------------------------------|
| Security Password | クラス         | タ内のサーバは、セキュリティ パス                         | はい。次の CLI コマンドを使用して、インス                      |
| 入力值:              | ワード         | を使用して相互に通信します。                            | トール後に入力値を変更できます。                             |
|                   | パスワ         | ードには、6文字以上の英数字を使用                         | CLI > set password security                  |
|                   | する必         | 要があります。ハイフンと下線を使用                         | A                                            |
|                   | できま         | すが、先頭は英数字にする必要があり                         |                                              |
|                   | ます。         |                                           | <b>注意</b> ノード間の通信が失われないよう<br>にするには、クラスタ内のすべて |
|                   |             |                                           | のノードでセキュリティパスワー                              |
|                   | (注)         | このパスワードを保存してくださ                           | ドを変更して、すべてのノードを                              |
|                   |             | い。クラスタ内の各後続ノードに、                          | リノートする必要がめります。詳<br>細については 『Command Line      |
|                   |             | 向してイュリティハスワートを八<br>力するように要求されます。          | Interface Reference Guide for Cisco          |
|                   |             |                                           | Unified Communications Solutions             |
|                   |             |                                           | のこのコマンドの説明を参照して ください                         |
|                   | × → 、       |                                           |                                              |
| SMTP Location     | 電子メ         | ールの発信に使用する SMTP サーバ<br>トタまたけ ID アドレスを入力しま | はい。次の CLI コマンドを使用して、インス                      |
| 人力值:              | の か へ<br>す。 | 「名または IF ノドレスを八刀しま                        | トール後に八刀直を友史 くさより。                            |
|                   |             |                                           | CL1 > set smtp                               |
|                   | ホスト         | 名には央奴子、ハイフン、ヒリオドを<br>きますが 生頭は基数字にする以更が    |                                              |
|                   | 使用し         | さよりか、元頃は突敛于にりる必安かす.                       |                                              |
|                   |             | , ,                                       |                                              |
|                   |             |                                           |                                              |
|                   | (注)         | 電子通知を使用する場合、この                            |                                              |
|                   |             | 21-22下は必須です。                              |                                              |
| State             | ーサーバ        | がある地域を入力します。                              | はい。次の CLI コマンドを使用して、インス                      |
| 入力值:              |             |                                           | トール後に入力値を変更でさます。                             |
|                   | (注)         | 入力した値は、証明書署名要求                            | CLI > set web-security                       |
|                   |             | (CSR)の生成に使用されます。                          |                                              |
| Time Zone         | このフ         | ィールドは、現地時間帯と Greenwich                    | はい。 次の CLI コマンドを使用して、インス                     |
| 入力值:              | Mean 7      | 「ime (GMT; グリニッジ標準時)から                    | トール後に入力値を変更できます。                             |
|                   | のオフ         | セットを指定します。                                | CLI > set timezone                           |
|                   | マシン         | がある場所に最も近い時間帯を選択                          |                                              |
|                   | します         | o                                         |                                              |
| Unit              | 部署を         | 入力します。                                    | はい。次の CLI コマンドを使用して、インス                      |
| 入力值:              | <b></b>     |                                           | トール後に入力値を変更できます。                             |
|                   | <br>(注)     | 入力した値は、証明書署名要求<br>(CSR)の生成に使用されます。        | CLI > set password admin                     |
|                   |             |                                           |                                              |

## Cisco Unified Communications Answer File Generator の使用方法

Cisco Unified Communications Answer File Generator は、Cisco Unity Connection の無人インストール用 の応答ファイルを生成する Web アプリケーションです。個々の応答ファイルは、USB キーまたは フロッピー ディスクのルート ディレクトリにコピーされ、インストール プロセス中に Cisco Unity Connection の DVD とともに使用されます。

この Web アプリケーションでは、次の機能がサポートされています。

- パブリッシャ サーバとすべてのサブスクライバ サーバにおける無人インストール用応答ファ イルの同時生成と保存
- データ入力の構文的な検証
- オンラインのヘルプおよびマニュアルの表示

使用方法について次の要件が適用されます。

- このWebアプリケーションでは、フレッシュインストールのみがサポートされ、アップグレードはサポートされません。
- DHCP クライアントがパブリッシャ サーバで使用されていて、サブスクライバ サーバの応答 ファイルも生成されている場合、パブリッシャ サーバの IP アドレスを指定する必要があります。

Cisco Unified Communications Answer File Generator には、次の URL からアクセスできます。

http://www.cisco.com/web/cuc\_afg/index.html

Cisco Unified Communications Answer File Generator では、Internet Explorer バージョン 6.0 以降および Mozilla バージョン 1.5 以降がサポートされています。

(注)

Linux 2.4 互換の USB キーを使用する必要があります。コンフィギュレーション ファイル用に、 Linux 2.4 互換としてプレフォーマットされている USB キーを使用することを推奨します。これら のキーは W95 FAT32 形式です。

## インストール中のネットワーク エラーの処理

インストール プロセスでは、入力したネットワーク設定でサーバがネットワークに正常に接続でき るかどうかがインストール プログラムによって検証されます。接続できない場合、メッセージが表 示され、次のいずれかのオプションを選択するよう要求するプロンプトが表示されます。

- [RETRY]: インストール プログラムがネットワーキングをもう一度検証しようとします。検 証に再度失敗すると、エラー ダイアログボックスがもう一度表示されます。
- [REVIEW (Check Install)]: このオプションを使用すると、ネットワーク設定を確認して変更 できます。エラーを検出すると、インストールプログラムはネットワーク設定ウィンドウに戻 ります。

各ネットワーク ウィンドウの完了後にネットワーキングが検証されるので、メッセージが複数 回表示されることがあります。

- [HALT]: インストールが一時停止します。インストール ログ ファイルを USB ディスクにコ ピーして、ネットワーク設定のトラブルシューティングに役立てることができます。
- [IGNORE]: インストールを続行します。ネットワークエラーがログに記録されます。場合に よっては、インストールプログラムがネットワーキングを複数回検証するので、このエラーダ イアログボックスが複数回表示されることがあります。ネットワークエラーを無視するよう選 択すると、インストールが失敗することがあります。

## 新しいオペレーティング システムとアプリケーションのインストール

ここでは、オペレーティング システムと Cisco Unity Connection アプリケーションをインストール する方法について説明します。オペレーティング システムとアプリケーションは、1 つのインス トール プログラムを実行することでインストールします。このマニュアルでは、インストールプ ログラムを使用する手順を、次の主要なトピックに分けて説明します。

- インストレーション ウィザード内の移動 (P.2-23)
- インストールの開始 (P.2-23)
- 既存の設定情報の入力(P.2-26)
- パッチの適用 (P.2-26)
- 基本インストールの実行 (P.2-30)
- 最初のノードの設定 (P.2-32)
- 後続のノードの設定 (P.2-33)

### インストレーション ウィザード内の移動

インストレーション ウィザード内を移動する方法については、表 2-9 を参照してください。

| 表 2-9 | インストレーション ウィザード内の移動 |
|-------|---------------------|
| 表 2-9 | インストレーション ウィザード内の移動 |

| 目的               | 操作                                  |
|------------------|-------------------------------------|
| 次のフィールドに移動       | Tab キーを押す                           |
| 前のフィールドに移動       | Alt + Tab キーを押す                     |
| オプションを選択         | スペースバーまたは Enter キーを押す               |
| リストをスクロール アップまたは | ↑ キーまたは ↓ キーを押す                     |
| スクロール ダウン        |                                     |
| 前のウィンドウに移動       | スペースバーまたは Enter キーを押して [Back] を選択(可 |
|                  | 能な場合)                               |
| ウィンドウのヘルプ情報を表示   | スペースバーまたは Enter キーを押して [Help] を選択(可 |
|                  | 能な場合)                               |

### インストールの開始

インストールを開始するには、次の手順を実行します。

(注)

新しいサーバに Cisco Unity Connection ソフトウェアがプレインストールされているときは、最新の 製品リリースでサーバを再イメージ化する場合を除いて、DVD からインストールする必要はあり ません。直接 P.2-26 の「既存の設定情報の入力」に進みます。

#### 手順

- ステップ1 Answer File Generator で生成された設定情報が USB キーに格納されている場合は、ここで USB キー を差し込みます。
- ステップ2 インストール DVD をトレイに挿入し、サーバを再起動して、DVD からブートします。サーバの ブートシーケンスが完了すると、[DVD Found] ウィンドウが表示されます。

**ステップ3** メディアチェックを実行するには[Yes]を、メディアチェックを省略するには[No]を選択します。

メディア チェックは DVD の完全性を確認します。以前に DVD がメディア チェックに合格してい る場合は、メディア チェックを省略することができます。

- ステップ4 [Yes] を選択してメディア チェックを実行すると、[Media Check Result] ウィンドウが表示されま す。次の作業を実行します。
  - **a.** [Media Check Result] に [Pass] と表示された場合は、[OK] を選択してインストールを続行 します。
  - **b.** メディア チェックでメディアの障害が検出された場合は、別のコピーを Cisco.com からダウン ロードするか、別の DVD をシスコから直接入手してください。
- ステップ5 システム インストーラによって、次のようなハードウェア チェックが実行され、システムが正し く設定されていることが確認されます。インストーラによってハードウェア設定が変更された場 合、システムを再起動するよう要求するプロンプトが表示されます。リブート中、DVD はドライ ブに挿入したままにしておきます。
  - 最初に、ドライバが正しいことが確認されます。次の警告が表示される場合があります。
     No hard drives have been found. You probably need to manually choose device drivers for install to succeed. Would you like to select drivers now?

インストールを続行するには、[Yes]を選択します。

- 次に、ハードウェアプラットフォームがサポート対象かどうかが確認されます。サーバが正しいハードウェア要件を満たしていない場合、インストールプロセスは致命的なエラーで失敗します。この失敗が間違いであると考えられる場合は、エラーをキャプチャして、シスコのサポートに報告してください。
- 次に、RAID 設定値と BIOS 設定値が確認されます。

(注)

) この手順を繰り返す場合は、[Yes]を再度選択します。

ハードウェア チェックが完了すると、[Product Deployment Selection] ウィンドウが表示されます。

- **ステップ6** [Product Deployment Selection] ウィンドウで、インストールする製品を選択して、[OK] を選択し ます。次のオプションの中から選択できます。
  - Cisco Unified Communications Manager
  - Cisco Unity Connection

• Cisco Unified Communications Manager Business Edition (Cisco Unified Communications Manager と Cisco Unity Connection を含む)

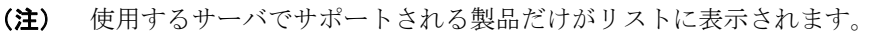

<u>》</u> (注)

- 1つまたは複数の製品が、使用するサーバでサポートされていない場合、その情報も表示されます。Cisco Unity Connection が、使用するサーバでサポートされていないと表示される場合、サーバが Connection 7.x の仕様に適合していることを確認してください。 http://www.cisco.com/en/US/products/ps6509/products\_data\_sheets\_list.html の『Cisco Unity Connection Supported Platforms List』の「Cisco Unity Connection Supported Platforms List』の「Cisco Unity Connection Supported Servers」の該当するサーバモデルの表を参照してください(メモリのアップグレードが必要な場合は、インストールを再開する前に P.2-11 の「メモリのアップグレードまたはハードディスクの交換(特定のサーバのみ)」を参照してください)。
- ステップ7 サーバにソフトウェアが現在インストールされている場合、[Overwrite Hard Drive] ウィンドウが開き、ハード ドライブに存在する現在のソフトウェアのバージョンと、DVD に存在するバージョンが表示されます。インストールを続行するには [Yes] を、キャンセルするには [No] を選択します。

Ŵ 注意

**[Overwrite Hard Drive]** ウィンドウで **[Yes]** を選択した場合、ハード ドライブに存在する既存の データすべてが上書きされて失われます。

[Platform Installation Wizard] ウィンドウが表示されます。

- ステップ8 適切なオプションを選択します。
  - Cisco Unity Connection ソフトウェアがサーバにすでにインストールされている場合は、[Skip] をクリックし、P.2-26の「既存の設定情報の入力」に進みます。
  - 標準インストールを実行する場合は、[Proceed] をクリックし、この手順を続行します。
  - 無人インストールを実行する場合は、[Skip] をクリックし、P.2-26の「既存の設定情報の入 力」に進みます。無人インストールの場合、USB キーまたはフロッピーディスクに既存の設定 情報を格納しておきます。
  - ここでソフトウェアをインストールし、後で設定する場合は、[Skip]をクリックし、P.2-26の「既存の設定情報の入力」に進みます。このインストール方法は、他の方法より時間がかかります。
- ステップ9 次の手順に従って、実行するインストールタイプを選択します。

[Apply Additional Release] ウィンドウで、次のオプションのいずれかを選択します。

- インストール中にソフトウェアの最新のサービスリリースにアップグレードするには、 [Yes] を選択します。P.2-26の「パッチの適用」に進みます。
- この手順を省略するには、[No]を選択します。
- 前のウィンドウに戻るには、[Back] を選択します。
- ステップ10 [Basic Install] ウィンドウで、[Continue] を選択して、DVD のソフトウェア バージョンをインス トールするか、またはプレインストールされているソフトウェアを設定します。P.2-30 の「基本イ ンストールの実行」に進みます。

### 既存の設定情報の入力

サーバに製品がプレインストールされている場合、または [Platform Installation Wizard] ウィンド ウで [Skip] を選択した場合は、ここから開始します。

#### 手順

- ステップ1 システムを再起動した後、[Preexisting Installation Configuration] ウィンドウが表示されます。
- **ステップ2** Answer File Generator で作成された既存の設定情報がフロッピーディスクか USB キーに格納されて いる場合は、ここでディスクまたは USB キーを挿入して、[Continue] を選択します。インストー ルプロセス中に、設定情報がインストレーション ウィザードに読み取られます。

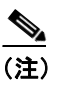

システムが新しいハードウェアを検出したというポップアップ ウィンドウが表示された場 合は、任意のキーを押し、次のウィンドウで [Install] を選択します。

[Platform Installation Wizard] ウィンドウが表示されます。

- **ステップ3** [Proceed] を選択して、[Platform Installation Wizard] を続行します。
- ステップ4 次の手順に従って、実行するインストールタイプを選択します。

[Apply Additional Release] ウィンドウで、次のオプションのいずれかを選択します。

- インストール中にソフトウェアの最新のサービス リリースにアップグレードするには、 [Yes] を選択します。P.2-26 の「パッチの適用」に進みます。
- この手順を省略するには、[No] を選択します。
- 前のウィンドウに戻るには、[Back] を選択します。
- **ステップ5** [Basic Install] ウィンドウで、[Continue] を選択します。P.2-30 の「基本インストールの実行」に 進みます。

### パッチの適用

[Apply a Patch] ウィンドウで [Yes] を選択した場合、インストール ウィザードによって DVD に 入っているソフトウェア バージョンがまずインストールされ、その後システムが再起動します。イ ンストール中にアップグレードを行うには、Cisco.com から適切なアップグレード ファイルを入手 する必要があります。

(注)

フル パッチがあれば、サポート対象のあらゆる上位リリースへのアップグレードが可能です。ES または SR の場合は、同じ保守リリース内の最新サービス リリースへのアップグレードのみ可能で す。 インストール プロセス中に、ローカル ディスク (DVD)、あるいはリモート FTP サーバまたは SFTP サーバにあるアップグレード ファイルにアクセスできます。

#### 手順

- **ステップ1** [Install Upgrade Retrieval Mechanism Configuration] ウィンドウが表示されます。
- **ステップ2** アップグレードファイルの取得に使用するアップグレード取得メカニズムを選択します。
  - SFTP: セキュアファイル転送プロトコル (SFTP) を使用して、リモートサーバからアップグレードファイルを取得します。P.2-28の「リモートサーバからのアップグレード」に進みます。
  - FTP:ファイル転送プロトコル (FTP) を使用して、リモート サーバからアップグレードファ イルを取得します。P.2-28 の「リモート サーバからのアップグレード」に進みます。
  - LOCAL: ローカル DVD からアップグレードファイルを取得します。P.2-27の「ローカルディ スクからのアップグレード」に進みます。

#### ローカル ディスクからのアップグレード

ローカル ディスクからアップグレードするには、適切なパッチ ファイルを Cisco.com からダウン ロードし、それを使用してアップグレード DVD を作成する必要があります。アップグレードファ イルから、DVD 上に ISO イメージを作成する必要があります。ISO ファイルを DVD にコピーした だけでは機能しません。

#### 手順

**ステップ1** [Local Patch Configuration] ウィンドウが表示されたら、必要に応じてパッチ ディレクトリとパッチ 名を入力し、[OK] を選択します。

[Install Upgrade Patch Selection Validation] ウィンドウが表示されます。

- **ステップ2** このウィンドウには、DVD にある、使用可能なパッチ ファイルが表示されます。このパッチでシ ステムを更新するには、[Continue] を選択します。
- **ステップ3** インストールするアップグレード パッチを選択します。パッチがインストールされ、システムが再 起動して、アップグレードされたソフトウェア バージョンが動作します。

システムの再起動後に、[Preexisting Configuration Information] ウィンドウが表示されます。

ステップ4 インストールを続行するには、[Proceed]を選択します。

[Platform Installation Wizard] ウィンドウが表示されます。

ステップ5 インストールを続行するには [Proceed] を、停止するには [Cancel] を選択します。

[Proceed] を選択した場合は、[Apply Patch] ウィンドウが表示されます。ステップ6に進みます。 [Cancel] を選択した場合は、システムが停止し、サーバの電源を安全にオフにできます。

ステップ6 [Apply Patch] ウィンドウが表示されたら、[No] を選択します。

- **ステップ7** [Windows Upgrade] ウィンドウが表示されます。
- ステップ8 [No] を選択し、P.2-30の「基本インストールの実行」に進みます。

#### リモート サーバからのアップグレード

リモート サーバからアップグレードするには、Cisco.com から適切なパッチ ファイルをダウンロー ドし、サーバがアクセスできる FTP サーバまたは SFTP サーバに保存する必要があります。

リモート サーバへの FTP 接続または SFTP 接続を介してアップグレードを行う場合は、サーバが ネットワークに接続できるよう、まずネットワーク設定値を設定する必要があります。

#### 手順

- **ステップ1** [Auto Negotiation Configuration] ウィンドウが表示されます。
- **ステップ2** インストール プロセスで、自動ネゴシエーションを使用して、イーサネット NIC の速度と二重設 定を自動的に設定できます。この設定は、インストール後に変更可能です。

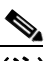

(注) このオプションを使用するには、ハブまたはイーサネット スイッチが自動ネゴシエーショ ンをサポートしている必要があります。

- 自動ネゴシエーションを有効にするには [Yes] を選択します。
   [MTU Configuration] ウィンドウが表示されます。ステップ4に進みます。
- 自動ネゴシエーションを無効にするには [No] を選択します。[NIC Speed and Duplex Configuration] ウィンドウが表示されます。ステップ 3 に進みます。
- **ステップ3** 自動ネゴシエーションを無効にした場合は、ここで適切な NIC 速度と二重設定を手動で選択し、 [OK] を選択して続行します。

[MTU Configuration] ウィンドウが表示されます。

**ステップ4** [MTU Configuration] ウィンドウで、MTU サイズをオペレーティング システムのデフォルト値から 変更できます。

> 最大伝送ユニット(MTU)は、このホストがネットワーク上で伝送する最大パケットをバイト単位 で表します。ネットワークの MTU 設定値がわからない場合は、デフォルト値を使用してください。

注意

MTU サイズの設定が正しくない場合は、ネットワーク パフォーマンスが低下するおそれがあります。

- デフォルト値(1500バイト)を受け入れるには、[No]を選択します。
- MTU サイズをオペレーティング システムのデフォルト値から変更するには、[Yes] を選択し、 新しい MTU サイズを入力して、[OK] を選択します。

[DHCP Configuration] ウィンドウが表示されます。

Cisco Unity Connection インストレーション ガイド

- **ステップ5** ネットワーク設定では、ノードまたはゲートウェイにネットワーク固定 IP アドレスを設定するか、 Dynamic Host Configuration Protocol (DHCP)を使用するかを選択できます。
  - ネットワークで DHCP サーバが設定されていて、DHCP を使用する場合は、[Yes] を選択しま す。インストール プロセスがネットワーク接続の検証を試みます。ステップ 8 に進みます。
  - ノードに固定 IP アドレスを設定する場合は、[No]を選択します。[Static Network Configuration] ウィンドウが表示されます。
- **ステップ6** DHCP を使用しない場合は、固定ネットワーク設定値を入力し、[OK] を選択します。フィールドの説明については、表 2-8 を参照してください。

[DNS Client Configuration] ウィンドウが表示されます。

**ステップ7** DNS を有効にするには、[Yes] を選択して DNS クライアント情報を入力し、[OK] を選択します。 フィールドの説明については、表 2-8 を参照してください。

システムによってネットワークが設定され、接続が確認されます。その後、[Remote Patch Configuration] ウィンドウが表示されます。

**ステップ8** リモート ファイル サーバのロケーションおよびログイン情報を入力します。システムがリモート サーバに接続され、使用可能なアップグレード パッチの一覧が取得されます。

> アップグレードファイルが Linux サーバまたは Unix サーバにある場合は、ディレクトリ パスの先 頭にフォワード スラッシュを入力する必要があります。たとえば、アップグレードファイルが patches ディレクトリにある場合、/patches と入力する必要があります。

> アップグレード ファイルが Windows サーバにある場合は、FTP サーバまたは SFTP サーバに接続するため、次の適切な構文を使用します。

- パスはフォワードスラッシュ(/)で開始し、パス全体でフォワードスラッシュを使用します。
- パスはサーバ上の FTP または SFTP のルート ディレクトリから始まる必要があるため、ドライ ブ文字(C:など)で始まる Windows の絶対パスは入力できません。

[Install Upgrade Patch Selection] ウィンドウが表示されます。

**ステップ9** インストールするアップグレードパッチを選択します。パッチがダウンロード、解凍、インストールされ、システムが再起動して、アップグレードされたソフトウェアバージョンが動作します。

システムの再起動後に、[Preexisting Configuration Information] ウィンドウが表示されます。

ステップ10 インストールを続行するには、[Proceed] を選択します。

[Platform Installation Wizard] ウィンドウが表示されます。

ステップ11 インストールを続行するには [Proceed] を、停止するには [Cancel] を選択します。

[Proceed] を選択した場合は、[Apply Patch] ウィンドウが表示されます。ステップ 12 に進みます。 [Cancel] を選択した場合は、システムが停止し、サーバの電源を安全にオフにできます。

ステップ12 [Apply Patch] ウィンドウが表示されたら、[No] を選択します。

ステップ13 [Windows Upgrade] ウィンドウが表示されます。

ステップ14 [No]を選択して、P.2-30の「基本インストールの実行」に進みます。

## 基本インストールの実行

#### 手順

ステップ1 [Timezone Configuration] が表示されたら、サーバに適した時間帯を選択して [OK] を選択します。

[Auto Negotiation Configuration] ウィンドウが表示されます。

- **ステップ2** インストール プロセスで、自動ネゴシエーションを使用して、イーサネット NIC の速度と二重設定を自動的に設定できます。この設定は、インストール後に変更可能です。
  - 自動ネゴシエーションを有効にするには [Yes] を選択して、ステップ5に進みます。
     [MTU Configuration] ウィンドウが表示されます。

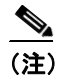

このオプションを使用するには、ハブまたはイーサネット スイッチが自動ネゴシエーショ ンをサポートしている必要があります。

- 自動ネゴシエーションを無効にするには [No] を選択して、ステップ 3 に進みます。
   [NIC Speed and Duplex Configuration] ウィンドウが表示されます。
- **ステップ3** 自動ネゴシエーションを無効にした場合は、ここで適切な NIC 速度と二重設定を手動で選択し、 [OK] を選択して続行します。

[MTU Configuration] ウィンドウが表示されます。

**ステップ4** [MTU Configuration] ウィンドウで、MTU サイズをオペレーティング システムのデフォルト値から 変更できます。

> 最大伝送ユニット(MTU)は、このホストがネットワーク上で伝送する最大パケットをバイト単位 で表します。ネットワークのMTU設定値がわからない場合は、デフォルト値(1500バイト)を使 用してください。

注意

MTU サイズの設定が正しくない場合は、ネットワーク パフォーマンスが低下するおそれがあります。

- デフォルト値(1500バイト)を受け入れるには、[No]を選択します。
- MTU サイズをオペレーティング システムのデフォルト値から変更するには、[Yes] を選択し、 新しい MTU サイズを入力して、[OK] を選択します。

[DHCP Configuration] ウィンドウが表示されます。

- **ステップ5** ネットワーク設定では、ノードにネットワーク固定 IP アドレスを設定するか、DHCP を使用するか を選択できます。
  - ネットワークで DHCP サーバが設定されていて、DHCP を使用する場合は、[Yes] を選択します。ネットワークが再開し、[Administrator Login Configuration] ウィンドウが表示されます。ステップ 8 に進みます。
  - ノードに固定 IP アドレスを設定する場合は、[No]を選択します。[Static Network Configuration] ウィンドウが表示されます。
- **ステップ6** DHCP を使用しない場合は、固定ネットワーク設定値を入力し、[OK] を選択します。フィールドの説明については、表 2-8 を参照してください。

[DNS Client Configuration] ウィンドウが表示されます。

**ステップ7** DNS を有効にするには、[Yes] を選択して DNS クライアント情報を入力し、[OK] を選択します。 フィールドの説明については、表 2-8 を参照してください。

新しい設定情報でネットワークが再開し、[Administrator Login Configuration] ウィンドウが表示されます。

**ステップ8** 表 2-8 を参照して、管理者ログインとパスワードを入力します。

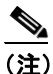

) 管理者ログインは、先頭が英文字で6文字以上にする必要があります。英数字、ハイフン、 および下線を使用できます。管理者ログインは、Cisco Unified Communications オペレーティ ングシステムの管理、コマンドラインインターフェイス、および Disaster Recovery System へのログインに必要です。

[Certificate Information] ウィンドウが表示されます。

ステップ9 証明書署名要求情報を入力し、[OK]を選択します。

[First Node Configuration] ウィンドウが表示されます。

- **ステップ10** このサーバを Connection クラスタ内の最初のノード (パブリッシャ サーバ)、後続のノード (サブ スクライバ サーバ)、または Connection クラスタのないサーバとして設定できます。
  - このサーバを Connection クラスタ内の最初のノード、または Connection クラスタのないサーバ として設定するには、[Yes]を選択して P.2-32の「最初のノードの設定」に進みます。
  - このサーバをクラスタ内の後続のノードとして設定するには、[No]を選択して P.2-33 の「後 続のノードの設定」に進みます。

### 最初のノードの設定

基本インストール完了後に、次の手順を実行し、Connection クラスタ内の最初のノード(パブリッシャ サーバ)または Connection クラスタのないサーバとしてサーバを設定します。

手順

**ステップ1** [Network Time Protocol Client Configuration] ウィンドウが表示されます。

システムの時刻を正確にするために、最初のノードでは外部 NTP サーバを使用することを推奨します。外部 NTP サーバがストラタム 9 またはそれより上位(つまり、ストラタム 1 ~ 9) であることを確認してください。クラスタ内の後続のノードは、最初のノードから時刻を取得します。

- ステップ2 外部 NTP サーバを設定するか、システムの時刻を手動で設定するかを選択します。
  - 外部 NTP サーバを設定するには、[Yes] を選択し、1 つ以上の NTP サーバの IP アドレス、NTP サーバ名、または NTP サーバ プール名を入力します。最大 5 つの NTP サーバを設定できます。
     3 つ以上を使用することを推奨します。[Proceed] を選択して、インストールを続行します。
     システムは NTP サーバに接続して、自動的にハードウェア クロックの時刻を設定します。

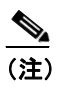

[Test] ボタンが表示されている場合は、[Test] を選択して、NTP サーバにアクセスで きるかどうかを確認できます。

• システムの時刻を手動で設定するには、[No]を選択し、適切な日付と時刻を入力して、ハードウェアクロックを設定します。[OK]を選択して、インストールを続行します。

[Database Access Security Configuration] ウィンドウが表示されます。

ステップ3 表 2-8 を参照してセキュリティ パスワードを入力します。

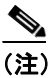

) セキュリティ パスワードは、先頭が英数字で6文字以上にする必要があります。英数字、 ハイフン、および下線を使用できます。このパスワードによって、ノード間の通信が認証 されます。このパスワードは、クラスタ内のすべてのノードで同一にする必要があります。

[SMTP Host Configuration] ウィンドウが表示されます。

ステップ4 SMTP サーバを設定する場合は、[Yes]を選択して、SMTP サーバ名を入力します。

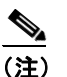

)特定のプラットフォーム機能を使用するように SMTP サーバを設定する必要があります。 ただし、プラットフォーム GUI またはコマンドライン インターフェイスを使用して、後で SMTP サーバを設定することもできます。

- **ステップ5** [OK] を選択します。[Application User Configuration] ウィンドウが表示されます。
- **ステップ6** 表 2-8 を参照してアプリケーション ユーザ名とパスワードを入力し、確認のためにもう一度パス ワードを入力します。

ステップ7 [OK] を選択します。[Platform Configuration Confirmation] ウィンドウが表示されます。

ステップ8 インストールを続行するには[OK]を、プラットフォーム設定を変更するには[Back]を選択します。

ソフトウェアがインストールおよび設定されます。DVD ドライブがイジェクトされ、サーバがリ ブートします。DVD を再度挿入しないでください。

**ステップ9** インストール プロセスが完了すると、管理者アカウントとパスワードでログインするよう要求する プロンプトが表示されます。

ステップ10 P.2-35の「インストール後作業」に示すインストール後作業を完了します。

### 後続のノードの設定

クラスタ内の後続のノードを設定するには、次の手順を実行します。

注意

後続のノード(サブスクライバ サーバ)をインストールする前に、CUC の管理を使用して、最初 のノード(パブリッシャ サーバ)上で後続のノードの設定を行う必要があります。『*Cisco Unity Connection クラスタ コンフィギュレーション アドミニストレーション ガイド7.x*』の「Cisco Unity Connection クラスタの設定」の章を参照してください。

#### 手順

**ステップ1** 最初のノードでネットワーク タイム プロトコルを設定した場合、後続のノードをインストールす る前に、最初のノードが NTP サーバと同期していることを確認します。最初のノードのコマンド ライン インターフェイスから、utils ntp status と入力します。出力結果で、最初のノードが NTP サーバと同期していることを確認します。

## 

- (注) 最初のノードが NTP サーバと同期していない場合は、後続のノードのインストールが失敗 します。
- **ステップ2** [First Node Configuration] ウィンドウで、警告を読み、最初のノードが正しく設定されていること を確認します。後続のノードのインストールを続行するには、[OK] をクリックします。

[Network Connectivity Test Configuration] ウィンドウが表示されます。

- **ステップ3**後続のノードのインストール中に、後続のノードが最初のノードに接続できることが確認されます。
  - ネットワーク接続の確認成功後にインストールを中断するには、[Yes]を選択します。
  - 中断したインストールを続行するには、[No]を選択します。

[First Node Access Configuration] ウィンドウが表示されます。

ステップ4 最初のノードの接続情報を入力し、[OK]を選択します。

ネットワーク接続が確認されます。

ネットワーク接続の確認成功後に中断を選択した場合は、[Successful Connection to First Node] ウィンドウが表示されます。[Continue] を選択します。

(注)

ネットワーク接続テストが失敗した場合は、システムが必ず停止するため、前に戻ってパ ラメータ情報を再入力できます。

[SMTP Host Configuration] ウィンドウが表示されます。

ステップ5 SMTP サーバを設定する場合は、[Yes] を選択して、SMTP サーバ名を入力します。

(注)

) 特定のオペレーティング システム機能を使用するには、SMTP サーバを設定する必要があります。ただし、オペレーティング システム GUI またはコマンドライン インターフェイスを使用して、後で SMTP サーバを設定することもできます。

[Platform Configuration Confirmation] ウィンドウが表示されます。

- ステップ6 ソフトウェアのインストールを開始するには [OK] を、設定を変更するには [Back] を選択します。
- **ステップ7** インストール プロセスが完了すると、管理者アカウントとパスワードでログインするよう要求する プロンプトが表示されます。
- ステップ8 P.2-35の「インストール後作業」に示すインストール後作業を完了します。

## インストール後作業

サーバに Cisco Unity Connection をインストールした後、使用開始前にいくつかのインストール後作 業を実行する必要があります。作業の一覧は、表 2-10 を参照してください。

(注)

Web アプリケーションにアクセスするには、Cisco Unity Connection サーバにネットワーク経由でア クセスできるコンピュータから Web ブラウザを使用する必要があります。

#### 表 2-10 インストール後作業

| インストール後作業                                                                                                    | 注意事項                                                                                                    |
|----------------------------------------------------------------------------------------------------|----------------------------------------------------------------------------------------------------|
| Cisco Unity Connection アプリケーション ユーザと                                                                                                    | P.2-35の「デフォルトのアプリケーション                                                                                                    |
| してログインし、アプリケーション ユーザ パス                                                                                                    | ユーザ パスワードの変更」を参照してくださ                                                                                                    |
| ワードを変更します。                                                                                                    | <i>د</i> ۰.                                                                                                    |
| 実行する Cisco Unity Connection 機能サービスをア                                                                                                    | $ \begin{tabular}{ll} \hline & & \\ \hline & \\ \hline \\ \hline$ |
| クティブにします。                                                                                                    | <i>ションガイド</i> 』を参照してください。                                                                                                    |
| 機能サービスをアクティブにする前に、必要なア                                                                                                    |                                                                                                    |
| クティブ化前作業を実行する必要があります。                                                                                                    |                                                                                                    |
| サービスのアクティブ化の要件については、                                                                                                    |                                                                                                    |
| $ \begin{tabular}{ll} \hline & & \\ \hline & \\ \hline \\ \hline$ |                                                                                                    |
| ンガイド』を参照してください。                                                                                                    |                                                                                                    |
| バックアップ設定値を設定します。                                                                                                    | 『Disaster Recovery System アドミニストレー                                                                                                    |
| Cisco Unity Connection データのバックアップは、                                                                                                    | <i>ション ガイド</i> 』を参照してください。                                                                                                    |
| 毎日必ず実行してください。                                                                                                    |                                                                                                    |
| 必要に応じて、実際に使用するネットワーク管理                                                                                                    | 『Cisco Unified Serviceability アドミニストレー                                                                                                    |
| システムを設定します。                                                                                                    | <i>ション ガイド</i> 』を参照してください。                                                                                                    |

## デフォルトのアプリケーション ユーザ パスワードの変更

インストール プロセスでは、すべてのアプリケーション ユーザ パスワードが、インストール中に 入力したアプリケーション ユーザ パスワードと同一のものに設定されます。Cisco Unity Connection の管理にログインし、これらのパスワードを変更することを推奨します。パスワードを変更する手 順については、『Cisco Unity Connection システム アドミニストレーション ガイド』を参照してくだ さい。

### サービスのアクティブ化

すべてのサービスをサーバにインストールしても、Cisco Unified Serviceability を使用して、実行するサービスを手動でアクティブにしなければならない場合があります。サービスに関する推奨事項や詳細については、『Cisco Unified Serviceability アドミニストレーション ガイド』を参照してください。

### ログ ファイルの検査

インストールで問題が発生した場合は、コマンドラインインターフェイスで次のコマンドを入力することで、インストール ログファイルを取得して検査できます。

インストール ログ ファイルのリストをコマンドラインから取得するには、次のように入力します。 CLI>file list install \*

ログファイルをコマンドラインから表示するには、次のように入力します。

CLI>file view install log\_file

ここで、log\_file はログファイル名です。

Real-Time Monitoring Tool を使用して、ログを表示することもできます。Real-Time Monitoring Tool の使用およびインストールの詳細については、『*Cisco Unified Serviceability アドミニストレーション* ガイド』を参照してください。